サムネイル表示機能について

サムネイル表示機能とは、コンテンツ一覧画面に表示される e ラーニングコンテンツの一 覧をサムネイル付きで表示できる機能です。

本資料では、サムネイル表示機能の利用方法を紹介します。

本機能を使うことで、以下のことができるようになります。

- •e ラーニングに、サムネイル画像を指定することができます。
- •e ラーニングコンテンツに、サムネイル画像を指定することができます。
- •動画コンテンツに、サムネイルとしてその動画の任意の時点を指定することができます。
- コンテンツ一覧画面の e ラーニングコンテンツをサムネイル付きで表示し、サムネイルからコンテンツを受講することができます。

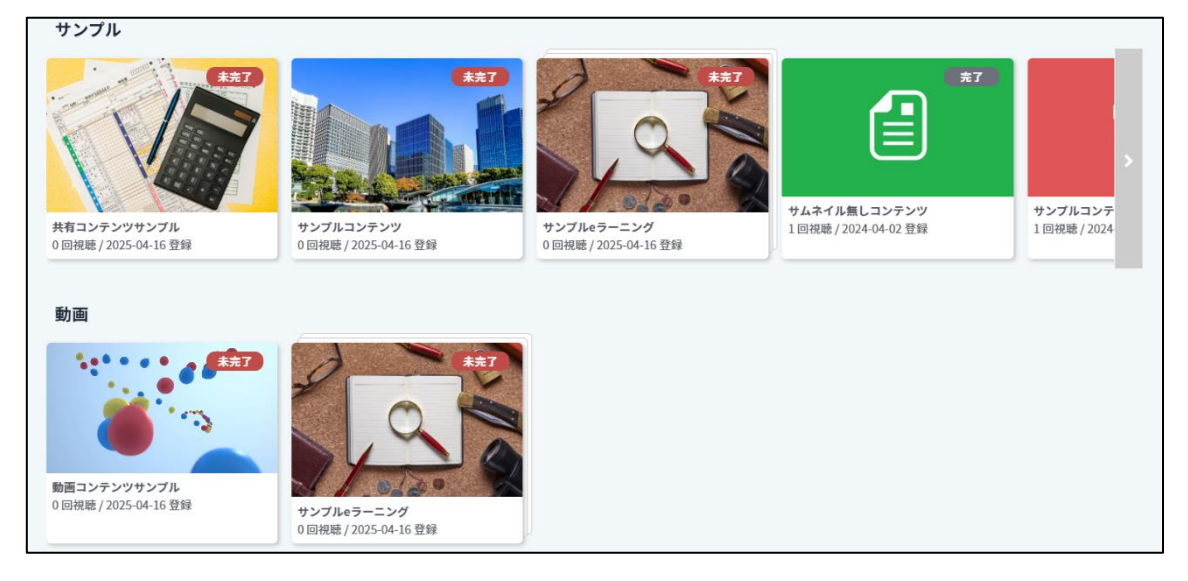

## 注意事項

- ・サムネイル表示機能を利用するためには、「コンテンツ」メニューの表示をオンにする必要があります。
- 既に「コンテンツ」メニューをご利用中のお客様は、「コンテンツ」メニューを開いた際に コンテンツがサムネイルで表示されるようになります。
  - 利用者は画面の表示後、一覧表示とサムネイル表示を切り替えることができます。
  - 後日、管理者がどちらの画面を表示させるか指定できるよう改修予定です。
- 「コンテンツ」メニューの表示をオンにすると、受講者にも「コンテンツ」メニューが表示されます。
  - 管理者のみ「コンテンツ」メニューを表示するといった機能はございません。

- ・サムネイルに使用する画像は、お客様にてご用意いただく必要があります。
  - 動画コンテンツについては、サムネイルとしてその動画の任意の時点を指定する場合、 画像のご用意は不要です。(画像をサムネイルとして指定することも可能です。)
- ・サムネイルが指定されていない e ラーニング、e ラーニングコンテンツについては、デフォルトの画像が表示されます。
  - •動画コンテンツは、動画の1フレーム目がサムネイルとして表示されます。

「コンテンツ| メニューの表示

サムネイル表示機能を利用するためには、「コンテンツ」メニューの表示をオンにする必要 があります。

※既に「コンテンツ」メニューをご利用中のお客様は、こちらの作業は不要です。

「コンテンツ」メニューの表示をオンにする手順は、以下の通りです。

- 1. システム管理者権限でログインする
- 2. 「運用管理」メニュー > 各種設定 > メニュー・ホーム画面の項目 を開く
- 3. メニュー表示項目の設定で、「コンテンツ」にチェックを入れる
- 4. 画面下の「変更する」ボタンをクリックする

| メニュ      | メニュー・ホーム画面の表示項目を設定する                      |  |  |  |  |  |  |
|----------|-------------------------------------------|--|--|--|--|--|--|
| X==-     | メニューに表示する項目を指定してください。 (PC用ページ、モバイル用ページ共通) |  |  |  |  |  |  |
|          | ×==-                                      |  |  |  |  |  |  |
| <b>~</b> | 申込受付中の研修                                  |  |  |  |  |  |  |
|          | 研修申込状況                                    |  |  |  |  |  |  |
|          | 照査者・組織長の方 (PC用ページのみ)                      |  |  |  |  |  |  |
|          | eラーニング                                    |  |  |  |  |  |  |
|          | עלדעב                                     |  |  |  |  |  |  |
|          | テスト                                       |  |  |  |  |  |  |
|          | アンケート                                     |  |  |  |  |  |  |
|          | 課題                                        |  |  |  |  |  |  |

サムネイルの設定

e ラーニングのサムネイル設定

e ラーニング作成/編集画面より、e ラーニングのサムネイル画像を設定します。

eラーニングにサムネイル画像を設定する手順は、以下の通りです。

- 1. e ラーニングの管理権限を持つユーザでログインする
- 2. 「e ラーニング」メニューより、e ラーニング作成/編集画面を開く
- 3. e ラーニング基本情報の「選択したファイルをサムネイルに指定する」を選択し、 サムネイル画像を指定する
- 4. 画面下の「登録する」または「変更する」ボタンをクリックする

| eラーニング基本情報 |                                                                                                    |
|------------|----------------------------------------------------------------------------------------------------|
| * eラーニング名  | サンプルeラーニング                                                                                                    |
| 説明         |                                                                                                    |
| 実施設定       | <ul><li>○ 実施しない</li><li>● 実施する</li></ul>                                                                                           |
|            | クラスの開催期間に合わせて実施する                                                                                                    |
| 開始日時       | @:2015/01/01 13:00                                                                                                    |
| 終了日時       | 例:2015/01/01 13:00                                                                                                    |
| サムネイル ③    | <ul> <li>○指定しない</li> <li>● 選択したファイルをサムネイルに指定する</li> <li>ファイルを選択 eラーニン…ル画像.jpg</li> <li>登録可能なファイル形式: JPG, JPEG, PNG, GIF</li> </ul> |

e ラーニングコンテンツのサムネイル設定

e ラーニング作成/編集画面より、e ラーニングコンテンツのサムネイル画像を設定します。

eラーニングコンテンツにサムネイル画像を設定する手順は、以下の通りです。

- 1. e ラーニングの管理権限を持つユーザでログインする
- 2. 「e ラーニング」メニューより、e ラーニング作成/編集画面を開く
- 3. コンテンツの追加フォームの「サムネイル」で、サムネイル画像を指定する
- 4. 画面下の「登録する」または「変更する」ボタンをクリックする

| コンテンツの追加   |                                                                             |               |
|------------|-----------------------------------------------------------------------------|---------------|
| タイトル       | サンプルコンテンツ                                                                   |               |
| ファイル       | ファイルを選択       7a79c35f0c8182.pdf         HTMLコンテンツとして登録         VR画像として登録する |               |
| 説明         |                                                                             |               |
| 学習前提条件     | 未指定 >                                                                       |               |
| カテゴリ 🕐     | なし Q カテゴリ・タグを設定する                                                           |               |
| タグ(最大5つ) 🧿 | なし                                                                          |               |
| サムネイル      | ファイルを選択<br>コンテン…ル画像.jpg<br>登録可能なファイル形式: JPG, JPEG, PNG, GIF                 |               |
|            |                                                                             | ✿ 登録フォームを追加する |

登録済みのコンテンツの場合は、「更新」を選択して「サムネイル」より画像を指定します。

|                                          | ファイル                                                                     | コンテンツタイプ                                                     | サイズ         | 学習前提条件 | 互換表示設定 ⑦ |
|------------------------------------------|--------------------------------------------------------------------------|--------------------------------------------------------------|-------------|--------|----------|
| <ul><li>○ 編集しない</li><li>○ 削除 ⑦</li></ul> | 7a79c35f7ce0704dec63be82440c8182.pdf                                     | 通常                                                           | 17 KB       | 未指定    |          |
| <ul> <li>更新</li> </ul>                   | タイトル: サンプルコンテンツ<br>説明:<br>カテゴリ ⑦ : なし <b>Q カテゴリ・タグを設定する</b><br>タグ ⑦ : なし | ファイル:<br>ファイルを選択<br>进払ネイル:<br>ファイルを選択<br>コンテン…ル画<br>サムネイルを削除 | せん<br>像.jpg | 未指定~   |          |

共有コンテンツのサムネイル設定

共有コンテンツ登録画面より、共有コンテンツのサムネイル画像を設定します。

共有コンテンツにサムネイル画像を設定する手順は、以下の通りです。

- 1. 共有コンテンツの登録権限を持つユーザでログインする
- 2. 「e ラーニング」メニュー > 共有コンテンツ > 登録する より、共有コンテンツ登録 画面を開く
- 3. コンテンツの追加フォームの「サムネイル」で、サムネイル画像を指定する
- 4. 画面下の「登録する」ボタンをクリックする

| eラーニング基本情報   |                                                             |  |  |  |  |  |  |
|--------------|-------------------------------------------------------------|--|--|--|--|--|--|
| コンテンツ管理用タイトル | 共有コンテンツサンプル                                                 |  |  |  |  |  |  |
| ファイル         | <b>ファイルを選択</b> 7a79c35f…0c8182.pdf                          |  |  |  |  |  |  |
| サムネイル        | ファイルを選択<br>共有コン…ル画像.jpg<br>登録可能なファイル形式: JPG, JPEG, PNG, GIF |  |  |  |  |  |  |

登録済みのコンテンツの場合は、共有コンテンツ一覧画面の「サムネイル更新」より画像を 指定します。

| 管理用タイトル                 | ◆ タイトル更新 | コンテンツ                           | <b>≑ 使用中のeラーニング</b> | 登録日時       | ≑ サイズ | ≑ 削除 |
|-------------------------|----------|---------------------------------|---------------------|------------|-------|------|
| 共有コンテンツサンプ川<br>よサムネイル更新 |          | ➡ 7a79c35f7ce<br>be82440c8182.p | 0704dec63<br>df     | 2025/04/16 | 17 KB | 削除   |

動画コンテンツのサムネイル設定

動画登録画面より、動画コンテンツのサムネイルを設定します。

動画コンテンツにサムネイルを設定する手順は、以下の通りです

- 1. 動画コンテンツの登録権限を持つユーザでログインする
- 2. 「e ラーニング」メニュー > 動画 > 登録する より、動画登録画面を開く
- 3. 登録フォームの「サムネイル」で、サムネイルを指定する
  - フレームをサムネイルに指定する場合
     「動画のフレームをサムネイルに指定する」を選択し、サムネイルに指定するフレーム
     秒数を入力します。
  - ・画像ファイルをサムネイルに指定する場合
     「選択したファイルをサムネイルに指定する」を選択し、サムネイルに指定します。
- 4. 画面下の「登録する」ボタンをクリックする

| 動画情報                              |                                                                                                    |
|-----------------------------------|----------------------------------------------------------------------------------------------------|
| 動画管理用タイトル                         | 動画コンテンツサンプル                                                                                                    |
| ファイル<br>※動画の長さは20分以内に収めてくださ<br>い。 | ファイルを選択 testvideo.mp4<br>登録可能な動画形式:MP4, MOV, WMV, MPEG, MPG, AVI, FLV, ASF, M2TS, M2T, MTS, TS, F4V, M4V, 3GP            |
|                                   | <ul> <li>画面サイズを指定しない</li> <li>画面サイズを指定する</li> <li>px</li> <li>動画の再生画面の模幅サイズを指定することができます。</li> <li>VR動画として登録する</li> </ul> |
| サムネイル                             | <ul> <li>動画のフレームをサムネイルに指定する</li> <li>選択したファイルをサムネイルに指定する</li> </ul>                                                      |
|                                   | 10 秒後                                                                                                    |

登録済みの動画の場合は、動画一覧画面の「サムネイル更新」よりサムネイルを指定します。

| \$1ኑル 🗘                                           | 使用中のeラーニング | 再生回数 | ¢ | 登録日時       | ¢ | 更新日時       | ¢ | サイズ 💠  |                                              |
|---------------------------------------------------|------------|------|---|------------|---|------------|---|--------|----------------------------------------------|
| ● 動画コンテンツサンプル (testvideo.mp4)<br>● タイトル編集 ユファイル更変 |            | 0    |   | 2025/04/16 |   | 2025/04/16 |   | 7.4 MB | 削除<br>URL表示<br>画面サイズ変更<br>ダウンロード<br>音声テキスト入力 |

コンテンツー覧画面の表示

コンテンツ一覧画面では、e ラーニングおよび e ラーニングコンテンツの一覧を、サムネイル付きで表示します。

尚、コンテンツ一覧画面には、以下のコンテンツが表示されます。

- •管理権限を持つ e ラーニングと、その e ラーニングで実施されているコンテンツ
- ・受講者となっている e ラーニングと、その e ラーニングで実施されているコンテンツ

コンテンツ一覧画面を表示する手順は、以下の通りです。

- 1. システムにログインする
- 2. 「コンテンツ」メニュー > コンテンツ一覧 を開く

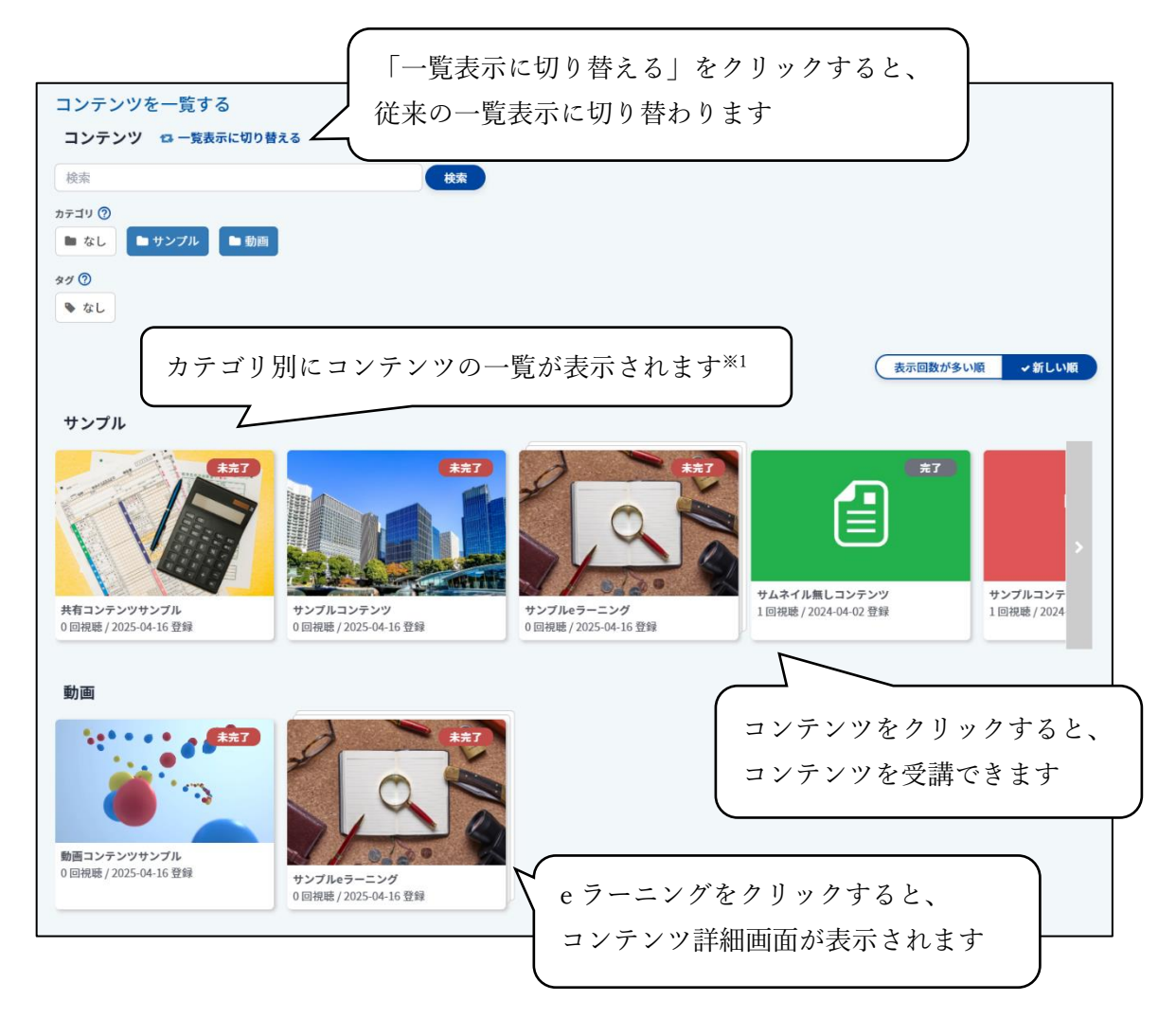

※1:カテゴリは、e ラーニング作成/編集画面よりコンテンツごとに設定できます。

コンテンツ詳細画面の表示

コンテンツ詳細画面では、e ラーニングで実施されているコンテンツの一覧を表示します。

コンテンツ詳細画面を表示する手順は、以下の通りです。

- 1. システムにログインする
- 2. 「コンテンツ」メニュー > コンテンツ一覧 を開く
- 3. e ラーニングのパネルをクリックする

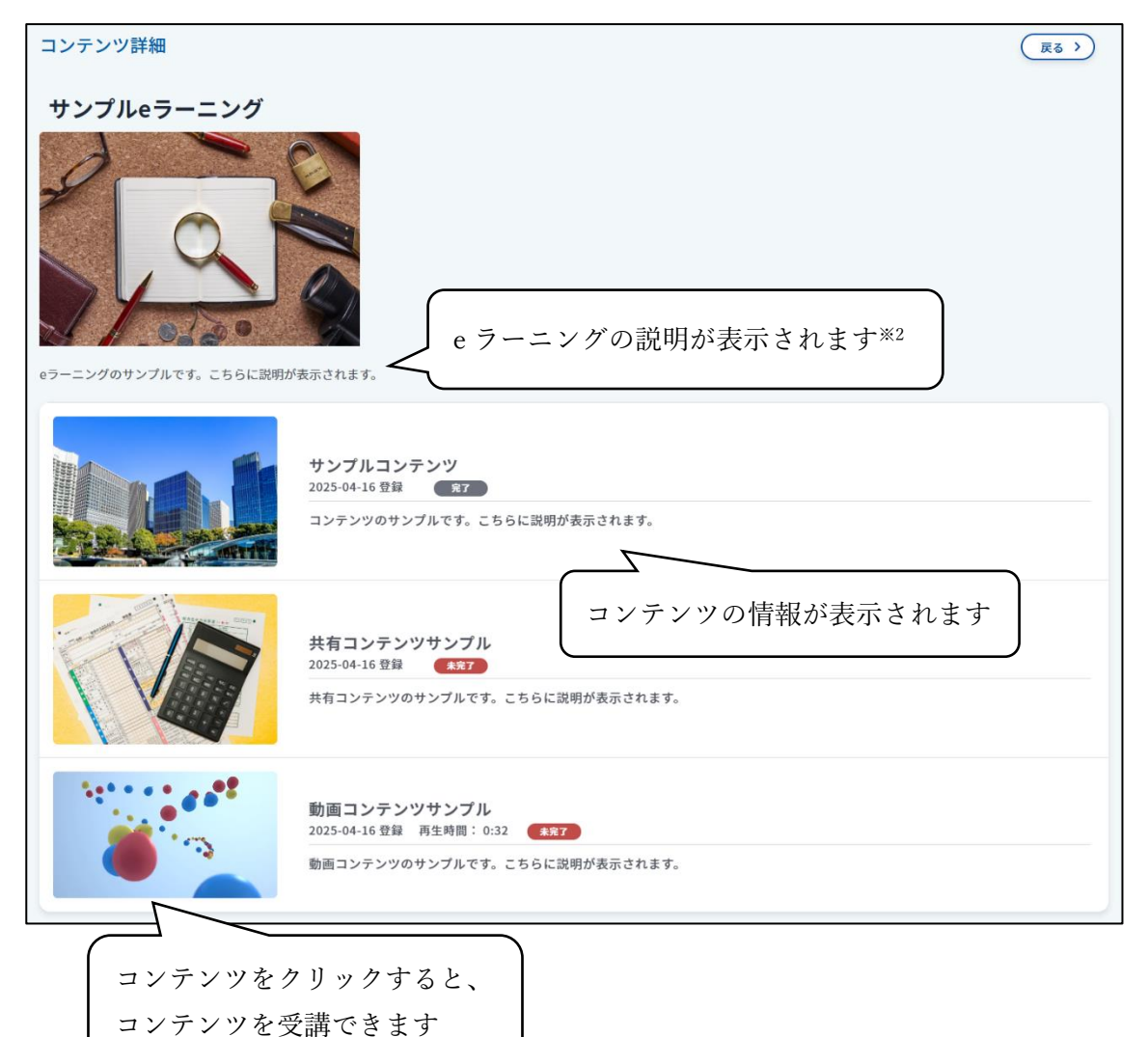

※2:e ラーニングおよび e ラーニングコンテンツの説明は、e ラーニング作成/編集画面より設定できます。